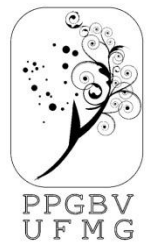

## UNIVERSIDADE FEDERAL DE MINAS GERAIS INSTITUTO DE CIÊNCIAS BIOLÓGICAS

Departamento de Botânica

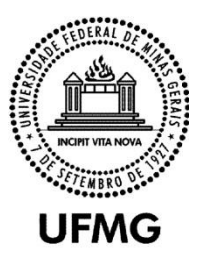

Programa de Pós-Graduação em Biologia Vegetal

## SOLICITAÇÃO DE EXPEDIÇÃO DE DIPLOMA MESTRADO/DOUTORADO

**PRAZO:** A declaração recebida do dia da defesa da dissertação ou tese tem validade máxima de 60 dias, prazo no qual o interessado deverá providenciar a versão final do trabalho, considerando as sugestões da banca examinadora. Entregando a versão definitiva, como descrita a seguir, o interessado recebe cópia da Ata de Defesa, que valida seu título até a expedição do diploma.

O Repositório Institucional da UFMG substitui a Plataforma OPUS/BDTD. Com o novo fluxo de informação, o aluno passa a entregar a versão final do trabalho por meio do autoarquivamento do site do Repositório (www.repositorio.ufmg.br). No Menu "instruções aos autores" estão disponíveis as orientações para o autoarquivamento e para a normalização da versão final dos trabalhos. Lá está disponível também o novo Termo de Autorização para disponibilização de teses, dissertações e monografias no Repositório.

Os trabalhos que serão entregues a partir de 09/09/2019 deverão estar em conformidade com as diretrizes disponíveis no site. Equipe do setor Repositório Institucional Telefones: 3409 -5513 e 3409- 4625

PROCEDIMENTOS: entrar no site www.repositório.ufmg.br

Enviar os documentos digitalizados em um único PDF para o e-mail da secretaria:

Histórico autenticável (QR Code);

Cópia frente e verso do diploma de graduação registrado no MEC (frente e verso);

Atestado de entrega da versão final da tese ou dissertação \* SEGUIR ORIENTAÇÕES

PARA SOLICITAR VIA PLATAFORMA SEI

Nada consta da Biblioteca;

- Cópia da certidão de nascimento ou casamento;
- Cópia da carteira de identidade (evitar CNH);

**Como conseguir o histórico escolar com QR Code para alunos Ativos e Egressos:** Para ter acesso ao histórico escolar basta acessar o link:

https://sistemas.ufmg.br/iaWeb

Utilize o seu login e senha

Egressos: Caso necessitem recuperar o acesso podem entrar em contato com o DTI por e-mail e solicitar.

suporte@dti.ufmg.br

OBS: \* O termo de autorização, a partir de 14/10/2020, passou a ser feito através do sistema SEI -UFMG. Você deve entrar no SEI e preencher o termo. 1- escolha a opção : termo de autorização de depósito de trabalho acadêmico 2-informe os dados corretamente. Não é possível editar o termo depois de finalizado

3- confirme o endereço de envio com a secretaria ou consulte a tabela

4- acesse o requerimento criado

5-guarde o numero do requerimento. Ele permitirá o acompanhamento do processo.

problemas de acesso com seu login minha UFMG? Descreva o erro e envie para <u>suporte@dti.ufmg.br</u>

**Enviar para o e-mail da secretaria documento em** PDF contendo a tese ou dissertação. incluir necessariamente: capa, folha de rosto, ficha catalográfica (que deve ser solicitada através do e-mal: bib@icb.ufmg.br) impressa no verso da folha de rosto), folha de assinaturas com aprovação da banca examinadora (retirar na Secretaria e digitalizar para incluir na tese ou dissertação), agradecimentos, sumário, resumo geral da tese e palavras-chave. Espera-se uma introdução geral ao trabalho, que se encerre focando os objetivos gerais.

Nos casos em que os discentes tenham dificuldades com a normalização da versão de suas teses, dissertações ou monografias, pedimos buscar suporte na biblioteca da unidade acadêmica a que estão vinculados. A lista completa de bibliotecas do sistema pode ser acessada em: https://www.bu.ufmg.br/bu\_atual/bibliotecas/.

Conforme as informações divulgadas no site https://sei.ufmg.br/index.php/sei-versao-4-0/, o Sistema Eletrônico de Informações (SEI) da UFMG foi atualizado para a versão 4.0. Esta atualização apresenta incompatibilidade com os formulários de Depósito de Trabalho Acadêmico preenchidos pelos alunos a partir da página do Repositório. Por essa razão, foi necessário modificar uma etapa do fluxo de autoarquivamento. Desta maneira, a partir de hoje, 1º de abril de 2024, para que o aluno faça o depósito do trabalho no Repositório, ele precisará realizar cadastro na plataforma SEI como usuário externo e preencher o Termo de autorização por meio de Peticionamento Eletrônico. Para auxiliá-los na instrução aos alunos, reelaboramos os tutoriais de autoarquivamento indicando a alteração do fluxo na etapa 2 do processo.

Link para o novo tutorial em vídeo: https://youtu.be/Bd8YPRWfLa0 (copiar o link e abrir em qualquer navegador)

Arquivo de novo tutorial em pdf: https://repositorio.ufmg.br/static/politica/tutorial-de-autoarquivamento-trabalhos-academicos.pdf (copiar o link e abrir em qualquer navegador)

Link para solicitação de cadastro como usuário externo SEI: https://sei.ufmg.br/sei/controlador\_externo.php?acao=usuario\_externo\_logar&id\_orgao\_acesso\_exter no=0 https://sei.ufmg.br/sei/controlador\_externo.php?acao=usuario\_externo\_logar&id\_orgao\_acesso\_exter no=0 (copiar o link e abrir em qualquer navegador)

Lembramos que estas informações foram atualizadas no site do Repositório e já estão disponíveis no menu "Instruções aos autores" (https://repositorio.ufmg.br/custom/instructions.jsp).

01/04/2024